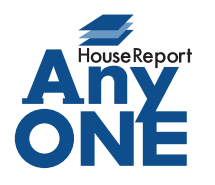

## エニワンサポート通信

ご挨拶

いつもお世話になっております。

AnyONE サポートセンターより AnyONE に関する情報をお届けします。

AnyONE の各機能の一覧画面でセル部分を右クリックするとメニューが現れます。表示に関わる 設定だったり、選択を補助する機能だったりします。

今回はそんな機能から、選択を補助する機能のひとつを紹介します。

Q. 顧客一覧画面でラベルを印刷するのに [出] のチェックを入れるのが大変。

| 📄 新規 🔛 開く 👂 再読み込み 拱 印刷 🏥 検索 퉳 印刷履歴 🏢 削除 🕋 aof出力 🙀 aof入力 록 地図表示 |   |   |    |           |        |                                            |         |           |           |         |   |  |
|----------------------------------------------------------------|---|---|----|-----------|--------|--------------------------------------------|---------|-----------|-----------|---------|---|--|
| ワード検索 営業担当                                                     |   |   |    |           |        | <ul> <li>→ 顧客区分 → 現在の検索条件でなりを作成</li> </ul> |         |           |           |         |   |  |
| 管轄事業所 →                                                        |   |   |    |           |        |                                            |         |           |           |         |   |  |
| 全件 大阪在住の顧客                                                     |   |   |    |           |        |                                            |         |           |           |         |   |  |
|                                                                |   | 出 | 施主 | 顧客名       | 管轄事業所名 | 都道府県                                       | 市区町村    | 住所1       | 住所2       | 顧客区分    | - |  |
|                                                                | • |   |    | 田中 三郎     |        | 大阪府                                        | 大阪市阿倍野区 | 昭和町1-2-3  |           | 営業中     |   |  |
|                                                                |   |   |    | 甲原孝保様郎    |        |                                            |         |           |           |         |   |  |
|                                                                |   |   | 1  | 田中 太郎(サンプ |        | 大阪府                                        | 泉大津市    | 綾井123-456 | 大津マンション 4 |         |   |  |
|                                                                |   |   |    | 岸田 テスト    |        |                                            |         |           |           |         | н |  |
|                                                                |   |   | 7  | 藤井 恒夫     |        | 京都府                                        | 簫鶴市     | 桑飼上2-7    |           |         |   |  |
|                                                                |   |   | 7  | 青木 宏      |        | 愛知県                                        | 名古屋市港区  | 港明1-8     | 105号      | 掘り起こし顧客 |   |  |
|                                                                |   |   | 7  | 筑紫 五郎     |        | 大阪府                                        | 大阪市西淀川区 | 1⊞4-5     |           |         |   |  |

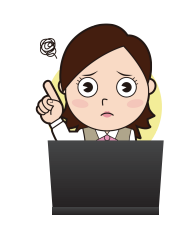

A. 選択した行に一括でチェックを付ける機能があります。

顧客検索機能を使って印刷したい条件にあった顧客をうまく絞り込んでから、セル部分 を右クリックして [すべて選択] をクリック、表示行が青く変わったら、もう一度セル部 分を右クリックして [選択行にチェックを付ける] をクリックします。

| 赢 顧客一覧                                |            |                  |     |        |                                          |          | 💌        |           |               |             |           |
|---------------------------------------|------------|------------------|-----|--------|------------------------------------------|----------|----------|-----------|---------------|-------------|-----------|
| 🔄 新規 🧰 聞く 👂 再読み込み 븑 印刷                | 🏥 検索 🍶 印刷層 |                  | 削除  | a a    | of出力 🚊 aof入                              | カ 🛃 地図表示 | -        |           |               |             |           |
| ワード検索<br>安藤事業所<br>セル部分で右クリッ           | クし、離れ      | 8区分 🦳            |     |        | -                                        | 現在の検索条件  | でタブを作成   |           |               |             |           |
| ☆ け すべて選択をクリッ                         |            |                  |     |        |                                          |          |          |           |               |             |           |
| () 肥土 銀谷石 / 宮籍拳衆川                     | A BORNAN   | 7 ) <del>8</del> | fi規 |        | く 🔵 再読み込                                 | み 🚔 印刷 ∦ | 検索 🌉 印刷原 | 重歴 🏢 削除 💈 | 🖣 aof出力 🛛 🛁 a | iof入力 🔜 地図語 |           |
|                                       | 神奈川県       | *<br>ワード核        | 余索  |        | ~                                        | 営業担当 🗌   |          | 客区分       | -             | 現在の検索       | 条件でタブを作EF |
|                                       | 東京都        | 音話事              | 業所  |        |                                          | ===      | ったいま     | ( +       |               | (           |           |
| (J)(C))<br>すべて選択(A)                   | 大阪府        | 244              | *   | 1865左( | シの頭変                                     | ৰু বন্দ  | の行か育     | く変わりま     | .9.           |             |           |
| 表示列の設定                                | 大阪府        |                  | 出   | 施主     | IN IN IN IN IN IN IN IN IN IN IN IN IN I | - 培事莱所名  | 都道府県     | 市区町村      | 1112.0001     | 住所2         | 顧客区分      |
| 48001000000 F                         | 京都府        |                  |     | V      | みなと住宅株式                                  |          | 神奈川県     | 横浜市神奈川区   | 子安台           |             |           |
| ― 選択行にチェックを付ける                        | 京都府        | 75               |     |        | 稲垣 智雄                                    |          | 東京都      | 足立区       | 書井1-5         | 1-2         |           |
| 選択行のチェックをはすす                          |            |                  |     |        | 岡田 高志                                    |          | 大阪府      | 大阪市北区扇町   | 99-0          |             |           |
| I I I I I I I I I I I I I I I I I I I | 大阪府        | ļ.               |     |        | 岡田 高志                                    |          | 大阪府      | 大阪市北区扇町   | 99-8          |             |           |
| □ ☑ 久保田 俊夫                            | 大阪府        | A                |     |        | 岡田 高志                                    |          | 大阪府      | 大阪市北区     | 扇町99-0        |             | 建築中       |
| □ □ 古田 和義                             | 兵庫県        | 20               |     |        | 勘解由小路 隆…                                 |          | 京都府      | 京都市上京区北   | 上の下立売通天…      |             | 資料送付      |
|                                       | 丘康迅        | 21               |     | V      | 勘解由小路 隆…                                 |          | 京都府      | 京都市上京区    | 北町上の下立売。      |             |           |
|                                       |            |                  |     |        | 岸田 テスト                                   |          |          |           |               |             |           |
|                                       |            |                  |     |        | 吉田 和也                                    |          | 大阪府      | 貝塚市       | 久保 81-1-1     |             | 見積        |
|                                       |            |                  |     |        | 久保田 俊夫                                   |          | 大阪府      | 岸和田市      | 箕土路町987       |             |           |
|                                       |            |                  |     |        | 古田 和義                                    |          | 兵庫県      | 神戸市長田区七   |               | リーガルマンション2  |           |

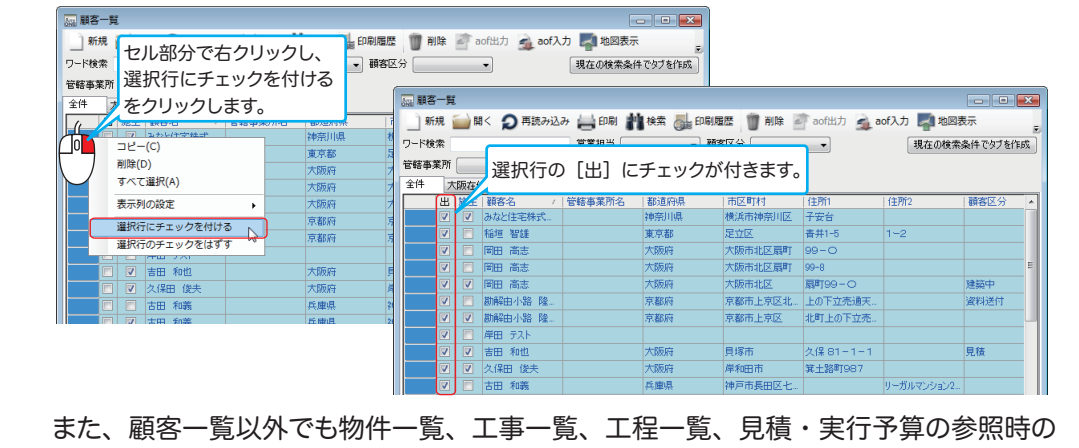

選択でも [選択行にチェックを付ける] を使えます。

エニワンサポート通信はエニワンサポートホームページからもダウンロードできます。 http://www.anyone-support.com/